# **NGINX App Protect Documentation**

**Matthieu Dierick** 

Apr 23, 2021

# CONTENTS:

| 1 | Publi | ish and protect on-prems apps with Azure AD as identity provider | 1  |
|---|-------|------------------------------------------------------------------|----|
|   | 1.1   | Class 1 - Check the Lab Architecture                             | 2  |
|   | 1.2   | Class 2 - Deploy APM to protect on-prems apps                    | 7  |
|   | 1.3   | Class 3 - Leverage Azure AD to protect Cloud Apps                | 27 |
|   | 1.4   | Class 4 - Enable MFA                                             | 29 |
|   | 1.5   | Class 5 - Clean up the lab                                       | 35 |

### CHAPTER

ONE

# PUBLISH AND PROTECT ON-PREMS APPS WITH AZURE AD AS IDENTITY PROVIDER

Warning: For any remark or mistake in this lab, please send a Teams chat to Matthieu DIERICK.

In this lab, you will learn how to connect APM to Azure AD as IDaaS. Since v15.1, you can enable APM as SAML SP and Azure AD as SAML IDP. In this lab, we will use the new **Easy Button** Guided Configuration template. This template:

- 1. Publish on-prems apps
- 2. Enable Single Sign on
- 3. Interconnect (SAML binding) APM with Azure AD tenant

**Note:** You will notice we will never connect to Azure AD interface. APM will use Microsoft Graph API to configure AAD tenant accordingly.

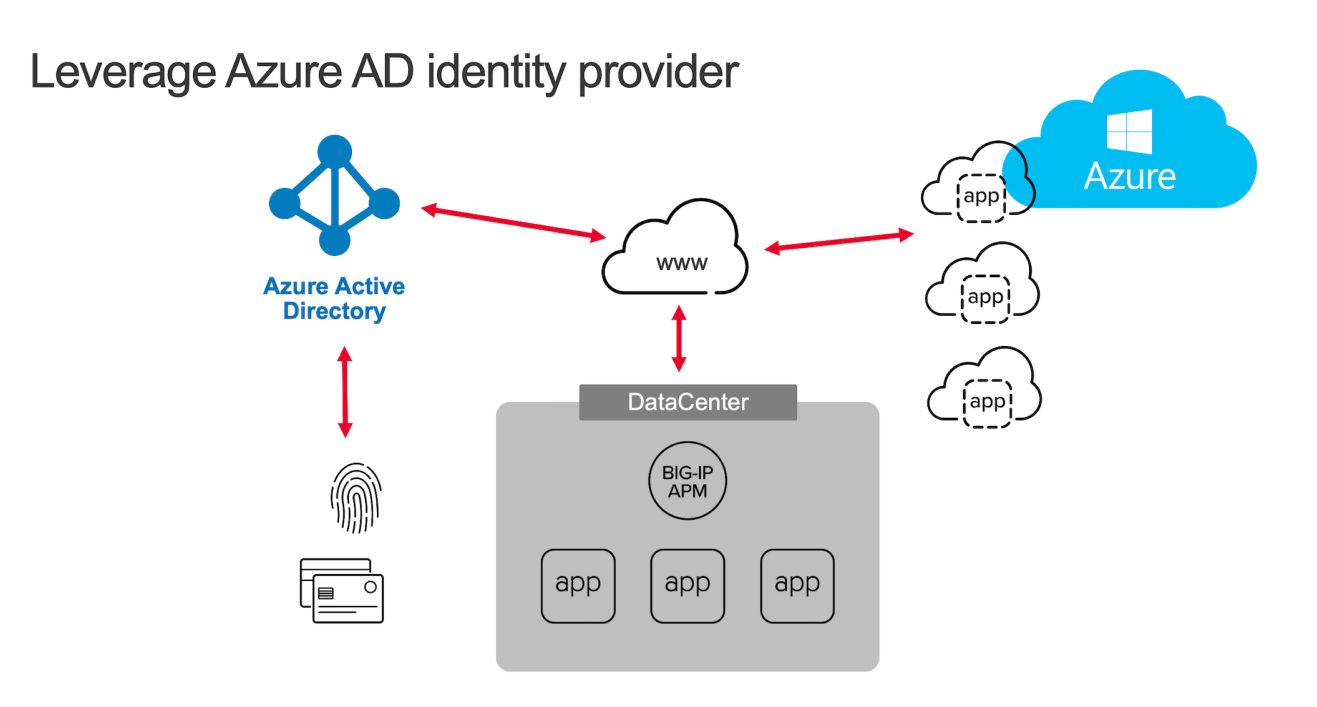

In the video below, you can see the use case. This is not the lab video, it is the public facing use case demo.

# 1.1 Class 1 - Check the Lab Architecture

In this class, we will protect 3 apps:

- 1. 2 internal apps
  - 1. Vanilla Application hosted in IIS
  - 2. Skyblue Application hosted in IIS
- 2. 1 cloud app hosted in Azure cloud
  - 1. Wordpress-UDF hosted in Azure cloud

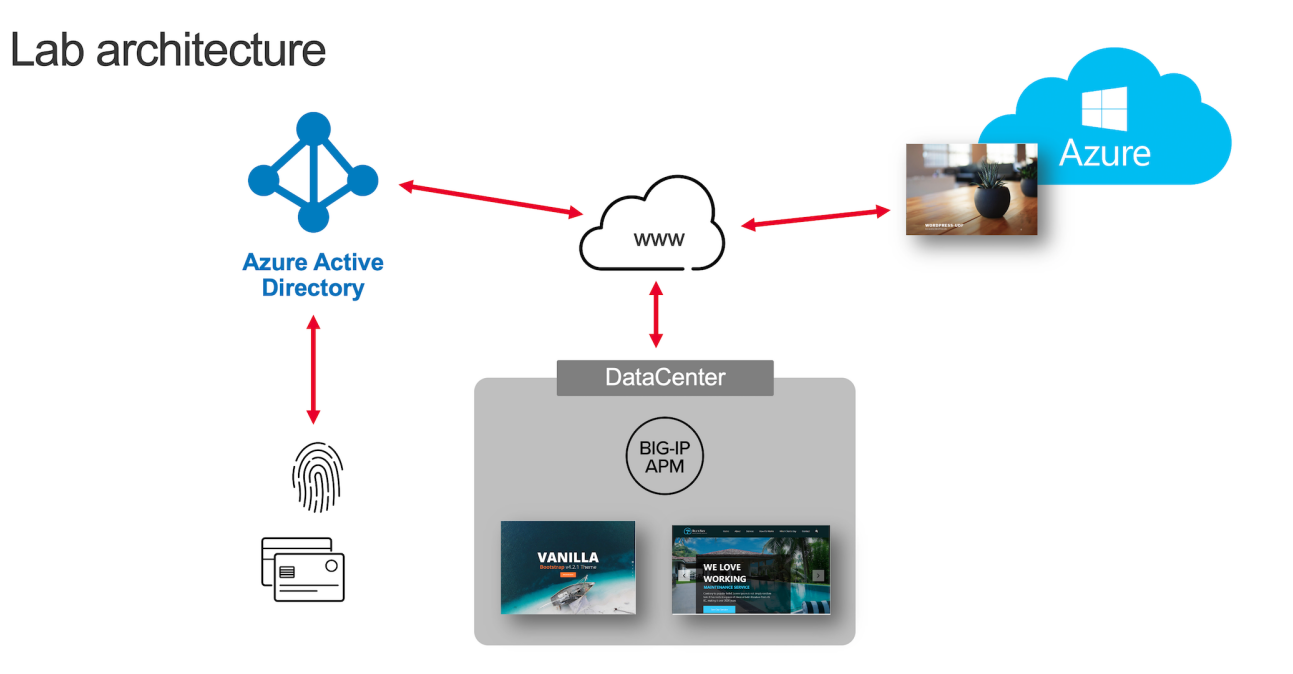

#### **Class 1 - All sections**

# 1.1.1 Architecture of Internal Apps

#### **Bluesky application**

This application resides on-prems in IIS server. Its FQDN is <a href="https://bluesky.f5access.onmicrosoft">https://bluesky.f5access.onmicrosoft</a>. <br/> <br/> com

This application is not authenticated, meaning there is no Single Sign on required in front of this app.

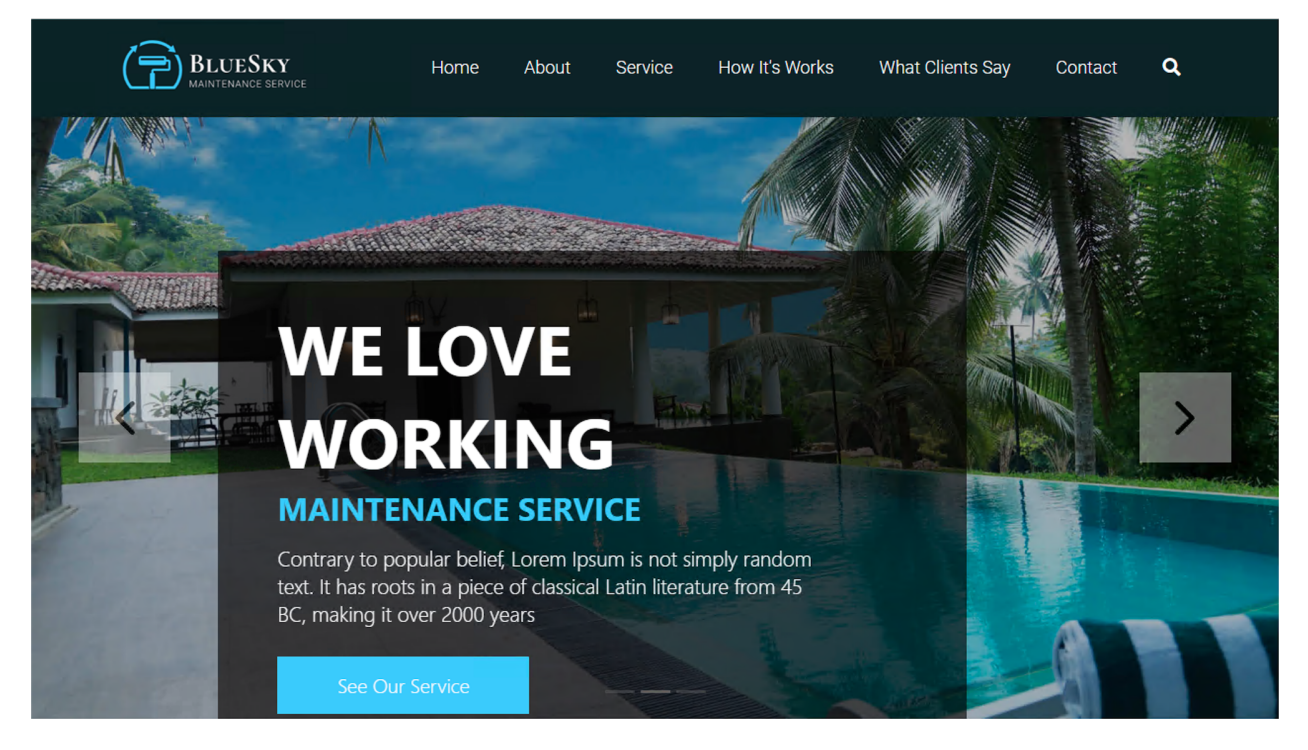

#### Vanilla application

This application resides on-prems in IIS server. Its FQDN is <a href="https://vanilla.f5access.onmicrosoft">https://vanilla.f5access.onmicrosoft</a>. <br/> <br/> com

This application is authenticated by Kerberos. So a Signle Sign On will be required to connect to this app.

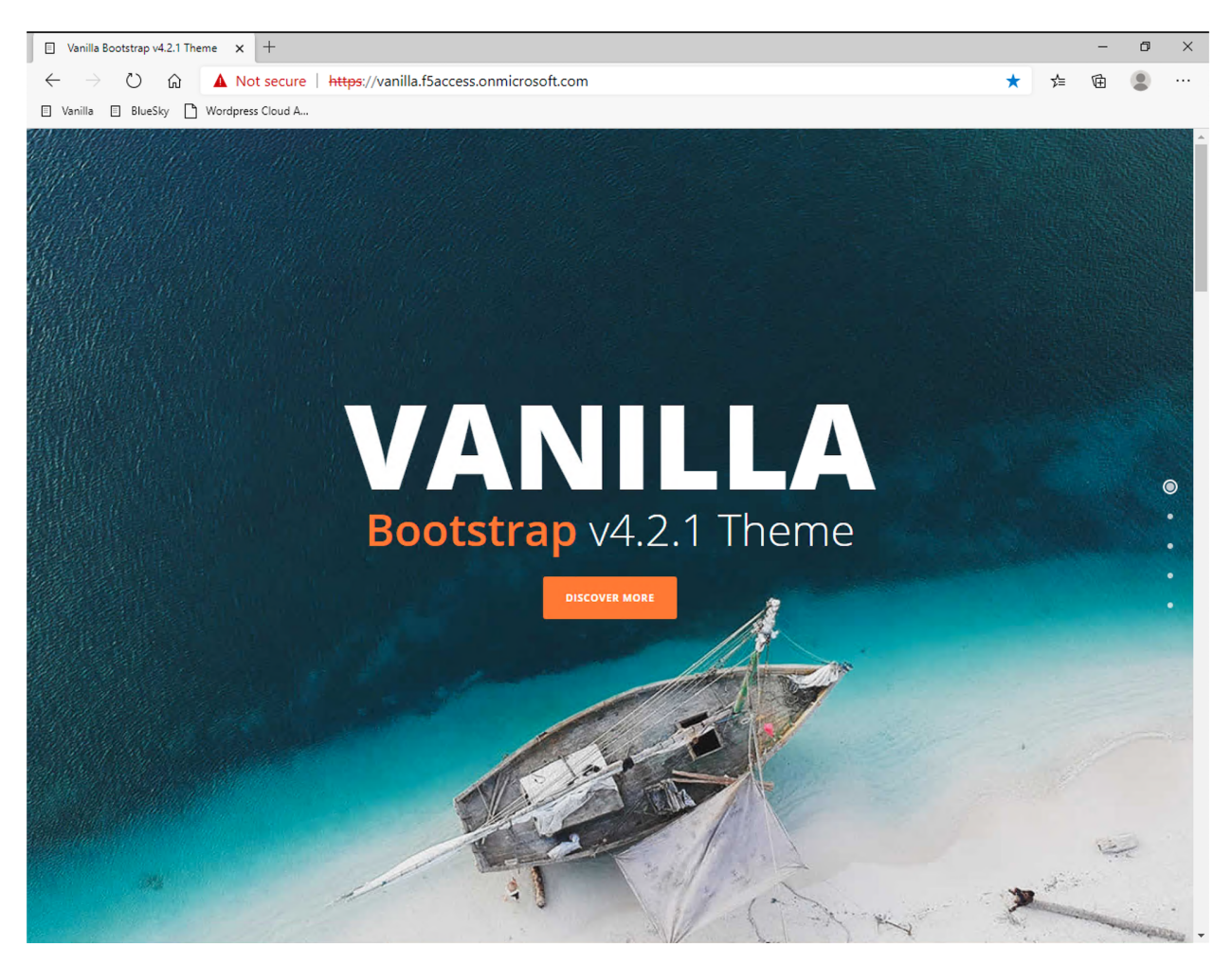

#### **Check IIS configuration**

- 1. RDP to IIS with f5access\user as user, and user as password
- 2. Click IIS manager icon in the taskbar

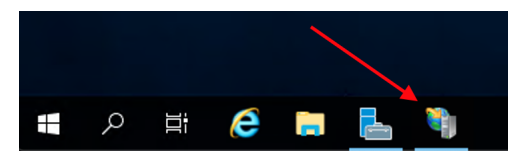

3. In the Connections tree, click on vanilla and Authentication

| Internet Information Services (IIS) N                                                                                                    | Manager                                                            |             |                                                             |          |               |
|----------------------------------------------------------------------------------------------------|--------------------------------------------------------------------|-------------|-------------------------------------------------------------|----------|---------------|
| ← → ↓ IIS → Sites →                                                                                                    | vanilla 🕨                                                          |             |                                                             |          |               |
| File View Help                                                                                                    |                                                                    |             |                                                             |          |               |
| Connections<br>Start Page<br>Start Page<br>Start Page<br>Start Page<br>Start Page<br>Start Page<br>Default Web Site<br>Stes<br>Default Web Site<br>Stes<br>Stes<br>Start Page<br>Start Page | Val<br>Filter:<br>IIS<br>Authenticati<br>on<br>Modules<br>Manageme | Compression | e<br>Go Go C<br>Default<br>Document<br>Request<br>Filtering | Show All | Group by: Are |
|                                                                                                    | Lator                                                              |             |                                                             |          |               |

4. You can notice Anonymous Auth is Disabled and Windows Authentication is Enabled

| Connections                                                                                                | Authentication                                                                                              |                                                       |                                                           |  |
|----------------------------------------------------------------------------------------------------|----------------------------------------------------------------------------------------------------|-------------------------------------------------------|-----------------------------------------------------------|--|
|                                                                                                    | Group by: No Grouping -                                                                                     |                                                       |                                                           |  |
| Application Pools     Application Pools     Sites     Operault Web Site     Operault Web Site     Operault | Name<br>Anonymous Authentication<br>ASP.NET Impersonation<br>Basic Authentication<br>Windows Authentication | Status<br>Disabled<br>Disabled<br>Disabled<br>Enabled | Response Type<br>HTTP 401 Challenge<br>HTTP 401 Challenge |  |

Note: In the next class we will configure APM to publish, protect and SSO to internal apps.

# 1.1.2 Architecture of Cloud App

**Note:** In this use case, we don't cover only internal, sensitive or legacy applications. In a real world, customers have applications on-prems and in the public cloud.

**Note:** A Wordpress application is already up and running in Azure Cloud at this address https://wordpress-apm-aad.azurewebsites.net/

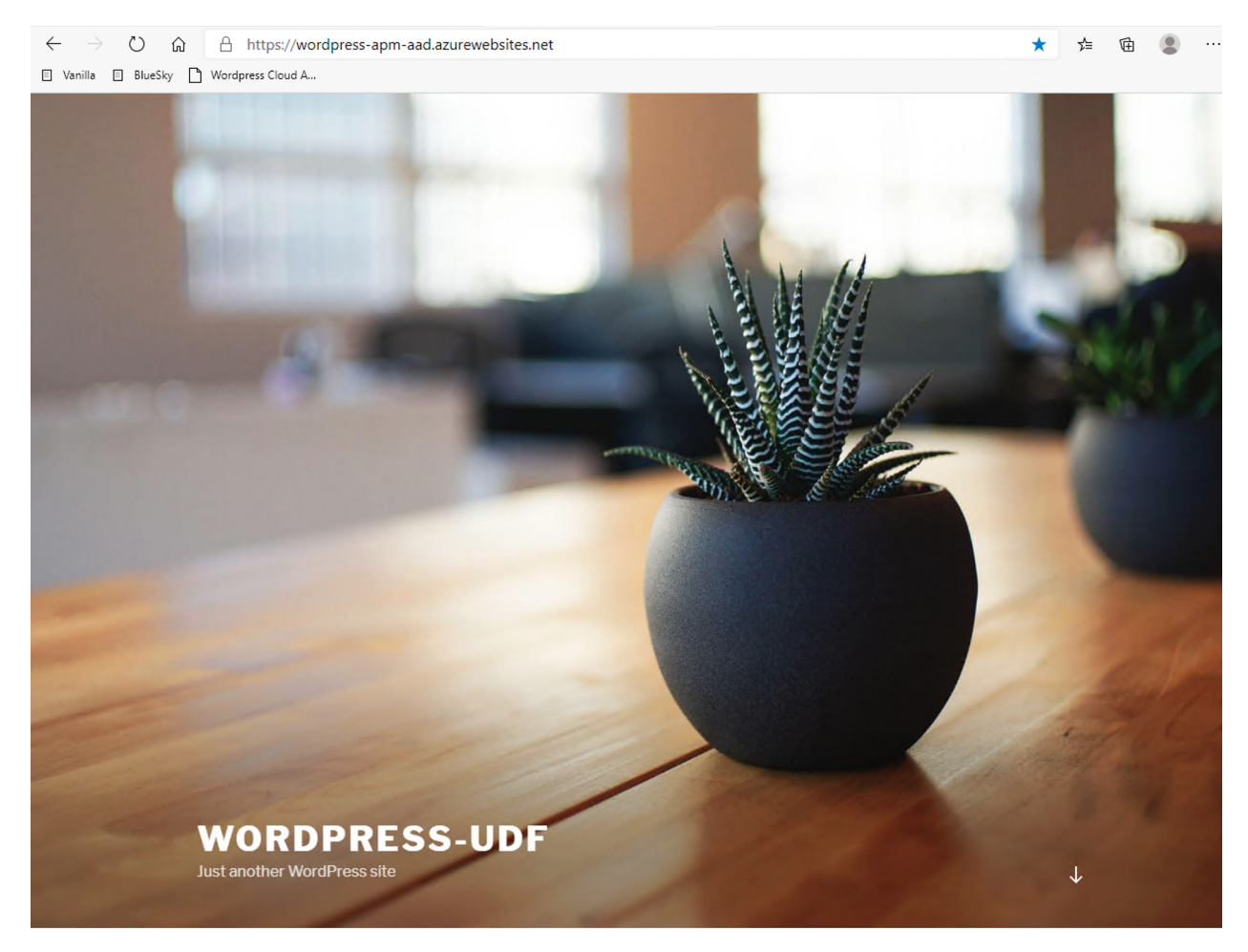

1. This Wordpress application is an Azure App Service.

| Dashboar  |                        |                        |                                                                               |                              |                                                            |
|-----------|------------------------|------------------------|-------------------------------------------------------------------------------|------------------------------|------------------------------------------------------------|
| s 🗞 🗞     | ordpress-apm-aad       | \$                     |                                                                               |                              |                                                            |
| ,₽ Şearch | n (Cmd+/) «            | 🗹 Browse 🗌 Stop        | $\rightleftharpoons$ Swap 🖒 Restart 🛍 Delete $ $ 🖒 Refresh $\downarrow$ Get p | ublish profile 🛛 🗘 Reset pul | olish profile 🛛 🛇 Send us your feedback                    |
| 🔅 Overv   | iew                    | Essentials             |                                                                               |                              |                                                            |
| Activit   | y log                  | Resource group (change | ): WordPress-APM-AAD                                                          | URL                          |                                                            |
| Acces     | s control (IAM)        | Status                 | : Running                                                                     | App Service Plan             |                                                            |
| A         |                        | Location               | : France Central                                                              | External Repository Proje    | ct : https://github.com/azureappserviceoss/wordpress-azure |
| ■ Tags    |                        | Subscription (change)  | : f5-AZR_4261_SALES_EMEA_SA                                                   |                              |                                                            |
| /> Diagn  | ose and solve problems | Subscription ID        | : 8423a9a0-4894-4fb2-97b1-2e06d7e95dec                                        |                              |                                                            |
| Securi    | ty                     | Tags (change)          | : Click here to add tags                                                      |                              |                                                            |

2. This App Service is already bound with our demo Azure AD tenant.

| Azure Active Director                                                                                                    | ation<br>urre Active Directory. Click here to learn more. Learn more |
|----------------------------------------------------------------------------------------------------|----------------------------------------------------------------------|
| Active Directory Authenti<br>These settings allow users to sign in with Ar<br>Management mode O<br>Client ID<br>Issuer Url O<br>h  | ation<br>ure Active Directory. Click here to learn more. Learn more  |
| Active Directory Authentia<br>These settings allow users to sign in with As<br>Management mode O<br>Client ID<br>Issuer Url O      | ation<br>ure Active Directory. Click here to learn more. Learn more  |
| Active Directory Authentia<br>These settings allow users to sign in with A:<br>Management mode O<br>Client ID<br>Issuer Url O<br>h | ation<br>ure Active Directory. Click here to learn more. Learn more  |
| These settings allow users to sign in with A:<br>Management mode ①<br>Client ID<br>Issuer Url ③                                    | ure Active Directory. Click here to learn more. Learn more           |
| Management mode ① Client ID Issuer Url ① h                                                                                         |                                                                      |
| Management mode ① Client ID Issuer Url ① h                                                                                         |                                                                      |
| Client ID 1<br>Issuer Url ① h                                                                                                    | On Express Advanced                                                  |
| Issuer Url ①                                                                                                    | 1d264d-941d-4e2c-9dc6-648922d57e11                                   |
|                                                                                                    | tps://sts.windows.net/8807dced-9637-4205-a520-423077750c60/          |
| Show Secret                                                                                                    |                                                                      |
| Allowed Token Audiences                                                                                                    |                                                                      |
| https://wordpress-apm-aad azurewebsites ne                                                                                         |                                                                      |

**Warning:** It is important to note this application is **not tied** to APM. APM only publishes and protects on-prems apps. All other cloud and SaaS apps are directly connected to Azure AD.

# 1.2 Class 2 - Deploy APM to protect on-prems apps

In this class, we will publish Vanilla and Bluesky applications hosted on-prems.

To do so, we will use Guided Configuration template Azure AD Application

| Federation         | Zero Trust                                            | Microsoft<br>Integration | API Protection                   | Credential<br>Protection     |                                    |
|--------------------|-------------------------------------------------------|--------------------------|----------------------------------|------------------------------|------------------------------------|
|                    | Q.                                                    |                          | Ø                                |                              |                                    |
| rosoft Integration | n<br>th Microsoft Azure AD provide<br>authentication. | s ecure and seamless acc | ess for all modern and classic m | ission-critical applications | . It also provides additional secu |

**Class 2 - All sections** 

### 1.2.1 Publish and protect Bluesky app

Let's start with Bluesky application. Reminder, Bluesky does not have any Authentication enabled.

- 1. Connect to BIG-IP HTTPS user interface from UDF as admin and password admin
- 2. In Access > Guided Configuration, select Microsoft Integration > Azure AD application

| Federation                                                       | Zero Trust                                           | Microsoft<br>Integration                                                                                                    | API Protection                  | Credential<br>Protection    |                                      |
|------------------------------------------------------------------|------------------------------------------------------|----------------------------------------------------------------------------------------------------|---------------------------------|-----------------------------|--------------------------------------|
| <b></b>                                                          | Q.                                                   |                                                                                                    | Ø                               |                             |                                      |
|                                                                  |                                                      |                                                                                                    |                                 |                             |                                      |
| osoft Integration                                                | , 🔨                                                  | , in the second second s |                                 |                             |                                      |
| osoft Integration<br>P APM integration wi<br>xt and adaptive MFA | n<br>th Microsoft Azure AD provid<br>authentication. | ies ecure and seamless acc                                                                                                    | cess for all modern and classic | mission-critical applicatio | ns. It also provides additional secu |

#### **Configuration Properties**

- 1. Click Next and start the configuration
- 2. Configure the page as below
  - 1. Configuration Name : IIS-Bluesky-<My Name> Why my name ? Because this app will be created in Azure AD tenant. And we need to differentiate all apps. Example : IIS-Bluesky-Matt
  - 2. In Azure Service Account Details, Select Copy Account Info form Existing Configuration, and select IIS-baseline, then click Copy

| On Copy Account Info from Ex | isting Configuration |
|------------------------------|----------------------|
|                              |                      |
| isting Configuration 0       |                      |
| Select                       | ~ Сору               |
|                              |                      |
| Select                       |                      |
| Select                       |                      |

**Note:** In a real world, you will set here the values from the Azure Service Application created for APM. You have to create an Azure Application so that APM gets access to Microsoft Graph API. But for **security concerns**, I can't show in this lab the application secret.

Note: The steps to create this Azure applications are below

- 1. In Azure AD, create a service application under your organization's tenant directory using App Registration.
- 2. Register the App as Azure AD only single-tenant.
- 3. Request permissions for Microsoft Graph APIs and assign the following permissions to the application:
  - 1. Application.ReadWrite.All
  - 2. Application.ReadWrite.OwnedBy
  - 3. Directory.Read.All
  - 4. Group.Read.All
  - 5. Policy.Read.All
  - 6. Policy.ReadWrite.ApplicationConfiguration
  - 7. User.Read.All
- 4. Grant admin consent for your organization's directory.
- 5. Copy the Client ID, Client Secret, and Tenant ID and add them to the Azure AD Application configuration.
- 3. Click Test Connection button -> Connection is valid

Azure Service Account Details 💌

| IIS-baseline       |                    | ~   | Сору |
|--------------------|--------------------|-----|------|
| anant ID <b>fi</b> |                    |     |      |
| 8807dced-9637-42   | 205-a520-423077750 | c60 |      |
|                    |                    |     |      |
| lient ID 6         |                    |     |      |
|                    |                    |     |      |
| 1ef1f16f-0472-4d3  | e-9062-138030a5c4  | 1d  |      |
| 1ef1f16f-0472-4d3  | e-9062-138030a5c4  | 1d  |      |
| 1ef1f16f-0472-4d3  | e-9062-138030a5c4  | 1d  |      |

4. Click Next

#### **Service Provider**

- 1. Configure the page as below
  - 1. Host bluesky.f5access.onmicrosoft.com
  - 2. Entity ID is auto-filled https://bluesky.f5access.onmicrosoft.com/IIS-Bluesky-my name>

# **Service Provider**

| Host 0        |               |              |                |        |  |
|---------------|---------------|--------------|----------------|--------|--|
| bluesky.f5a   | ccess.onmicro | osoft.com    |                |        |  |
| Entity ID 🚯   |               |              |                |        |  |
| https://blue  | sky.f5access. | onmicrosoft. | com/IIS-Bluesk | y-Matt |  |
| Description 0 |               |              |                |        |  |
|               |               |              |                |        |  |
| Relay State 0 |               |              |                |        |  |
| _ ·           |               |              |                |        |  |

#### Security Settings 💌

| Sel     | ect              | , -               | ~           | C |  |
|---------|------------------|-------------------|-------------|---|--|
| Asserti | on Decryption Ce | tificate <b>0</b> |             |   |  |
| Sel     | ect              |                   | ~];         | C |  |
|         |                  |                   |             |   |  |
|         |                  |                   |             |   |  |
| uncel   | Save Draft       | Back              | Save & Next |   |  |

#### **Azure Active Directory**

1. Select Azure BIG-IP APM Azure AD... template

**Note:** As you can notice, there are several templates available for different applications. Here, in this lab, we will publish a generic app. So we select the first template.

- 2. Click Add
- 3. In the new screen, configure as below
  - 1. Signing Key: default.key
  - 2. Signing Certificate : default.crt
  - 3. Signing Key Passphrase : F5twister\$

| igning Key 🚯                                                     |     |
|------------------------------------------------------------------|-----|
| default.key                                                      | ~ 2 |
| Signing Certificate 🟮                                            |     |
| default.crt                                                      | ~ 2 |
| Signing Key Passphrase 0                                         |     |
| Signing Key Passphrase <b>()</b>                                 |     |
| Signing Key Passphrase ①<br>···································· |     |
| Signing Key Passphrase ④<br>                                     |     |
| Signing Key Passphrase ①<br>                                     | · · |

4. In User And User Groups, click Add

Note: We have to assign Azure AD users/group to this app, so that they can be allowed to connect to it.

1. In the list, click Add for the user user1. If you can't find it, search for it in the search field.

| /pe 🚯            | Search Users 0   |          |                |        |
|------------------|------------------|----------|----------------|--------|
| User ~           |                  | Q        |                |        |
|                  |                  | Items: 5 |                |        |
|                  |                  |          | Filter by Name |        |
| User             | Email            |          |                | Action |
| Andres Garcia    |                  |          |                | Add    |
| coyote           |                  |          |                | Add    |
| Jason Wilburn    | J.Wilburn@f5.com |          |                | Add    |
| M.Dierick@F5.com | Dierick          |          |                | Add    |
| user1            |                  |          |                | Add    |

- $2. \ Click \, {\tt Close}$
- 3. You can see user1 in the list.

| er And User Groups 👻 |             |      |
|----------------------|-------------|------|
| Add Delete           |             |      |
| Name                 | Description | Туре |
| user1                |             | User |
|                      |             |      |
|                      |             |      |
|                      |             |      |

#### **Virtual Server Properties**

- 1. Configure the VS as below
  - 1. **IP** address : 10.1.10.104
  - 2. ClientSSL profile. We will get a TLS warning in the browser, but it does not matter for this lab.

# **Virtual Server Properties**

| Create New O Use Existing                                                                                                    |                                                                                 |                                 |  |
|----------------------------------------------------------------------------------------------------|---------------------------------------------------------------------------------|---------------------------------|--|
| Destination Address 🚯                                                                                                    |                                                                                 |                                 |  |
| 10.1.10.104                                                                                                    |                                                                                 |                                 |  |
| Service Port ①       443       HTTPS ~                                                                                         |                                                                                 |                                 |  |
| Enable Redirect Port                                                                                                    |                                                                                 |                                 |  |
|                                                                                                    |                                                                                 |                                 |  |
| Client SSL Profile 📵                                                                                                    |                                                                                 |                                 |  |
|                                                                                                    |                                                                                 |                                 |  |
| Create new Use Existing                                                                                                    |                                                                                 |                                 |  |
| Available                                                                                                    |                                                                                 | Selected                        |  |
| Available Filter                                                                                                    | Ŧ                                                                               | Selected Common                 |  |
| Available<br>Filter<br>Common                                                                                                  | Υ                                                                               | Selected<br>Common<br>clientssl |  |
| Available       Filter       Common       clientssl-insecure-compatible                                                        | T<br>                                                                           | Selected<br>Common<br>clientssl |  |
| Available       Filter       Common       clientssl-insecure-compatible       clientssl-quic                                   | T<br>(1)<br>(2)                                                                 | Selected<br>Common<br>clientssl |  |
| Available Filter Common clientssl-insecure-compatible clientssl-quic Create Profile in BIG-IP III                              | •                                                                               | Selected<br>Common<br>clientssl |  |
| Available       Filter       Common       clientssl-insecure-compatible       clientssl-quic       Create Profile in BIG-IP UI | T<br>()<br>)                                                                    | Selected<br>Common<br>clientssl |  |
| Available       Filter       Common       clientssl-insecure-compatible       clientssl-quic                                   | T<br>()<br>()<br>()<br>()<br>()<br>()<br>()<br>()<br>()<br>()<br>()<br>()<br>() | Selected<br>Common<br>Clientssl |  |

### **Pool Properties**

- 1. Select Create New
- 2. In Pool Servers, select /Common/10.1.20.9 This is the IIS server.

| <b>Pool Properties</b>                                           |      |        |                |        |
|------------------------------------------------------------------|------|--------|----------------|--------|
| Advanced Settings                                                |      |        |                |        |
| Select a Pool                                                    |      |        |                |        |
| Create New ~                                                     |      |        |                |        |
| Select an existing pool or select Create New.                    |      |        |                |        |
| <b>Resources Properties</b>                                      |      |        |                |        |
| Load Balancing Method                                            |      |        |                |        |
| Round Robin ~                                                    |      |        |                |        |
| Specifies the load balancing method. The default is Round Robin. |      |        |                |        |
| Pool Servers                                                     |      |        |                |        |
| Select servers for the pool.                                     |      |        |                |        |
| IP Address/Node name                                             | Port |        | Priority Group | Action |
| Şelect                                                           | ✓ 80 | HTTP ~ | 0              | + ×    |
| Select                                                           |      |        |                |        |
| ( /Common/10.1.20.9                                              |      |        |                |        |

### **Session Management Properties**

1. Nothing to change, click Save & Next

# Deploy your app template

1. Click Deploy

| Access » Guided Configuration      |                                     |                                      |                             |                    |         |
|------------------------------------|-------------------------------------|--------------------------------------|-----------------------------|--------------------|---------|
| Azure AD Application Configuration | n :IIS-Bluesky-Matt NOT DEPLOYED    |                                      |                             |                    |         |
| 6 (E)                              |                                     | <u>_</u>                             |                             | <br>               |         |
| Configuration Properties           | Service Provider                    | Azure Active Directory               | Virtual Server              | Session Management | Summary |
|                                    |                                     |                                      |                             |                    |         |
| Your application is r              | eady to be deployed.                |                                      |                             |                    |         |
| The application is correctly confi | gured, and ready to be deployed. B  | eview the summary. You can click & o | n any step to make changes  |                    |         |
| The application is concerny comi   | gurea, and ready to be deproyed. In | eview the summary. For carrenore y   | n any step to make changes. |                    |         |
| Summary                            |                                     |                                      |                             |                    |         |
| Gammary                            |                                     |                                      |                             |                    |         |
| Configuration Pro                  | operties 🕨                          |                                      |                             |                    | - Aller |
|                                    |                                     |                                      |                             |                    |         |
| Service Provider                   | •                                   |                                      |                             |                    | GAN     |
|                                    | etory b                             |                                      |                             |                    | â       |
| Azure Active Dire                  |                                     |                                      |                             |                    | ď       |
| Ø Virtual Server ▶                 |                                     |                                      |                             |                    | 540     |
|                                    |                                     |                                      |                             |                    |         |
| a≞ Pool ≯                          |                                     |                                      |                             |                    | SAN .   |
|                                    |                                     |                                      |                             |                    |         |
| ්ට Session Manager                 | ment >                              |                                      |                             |                    | (All h  |
|                                    |                                     |                                      |                             |                    |         |
| Cancel Save Draft                  | Back Deploy                         |                                      |                             |                    |         |

2. Behind the scene, the deployment creates an Azure Enterprise Application for Bluesky. We can see it in Azure portal (you don't have access in this lab). With this Enterprise Application, Azure knows where to redirect the user when authenticated. And this app has the certificate and key used to sign the SAML assertion.

| Home > f5access > Enterprise application                           | ions                                                                   |
|--------------------------------------------------------------------|------------------------------------------------------------------------|
| <b>Enterprise application</b><br>f5access - Azure Active Directory | ons   All applications                                                 |
| «                                                                  | $+$ New application $\mid$ $\Xi\Xi$ Columns $\mid$ 🐼 Preview features  |
| Overview                                                           | Try out the new Enterprise Apps search preview! Click to enable the    |
| <ol> <li>Overview</li> </ol>                                       |                                                                        |
| imes Diagnose and solve problems                                   | Application type Applications status                                   |
| Manage                                                             | Enterprise Applications V Any                                          |
| All applications                                                   | First 50 shown, to search all of your applications, enter a display na |
| Application proxy                                                  | Name                                                                   |
| 诊 User settings                                                    | app-service-AAD                                                        |
| Security                                                           | IIS-baseline                                                           |
| Conditional Access                                                 | () IIS-Bluesky-Matt                                                    |
| $\widehat{igodoldsymbol{	imestyle}}$ Consent and permissions       | SSO-Wordpress-Azure                                                    |
| Activity                                                           |                                                                        |

#### Test your deployment

- 1. RDP to Win10 machine as user and password user
- 2. Open Microsoft Edge browser icon is on the Desktop
- 3. Click on the bookmark Bluesky
- 4. You will be redirected to Azure AD login page. Login as user1@f5access.onmicrosoft.com, and for the password please ask to your instructor.

| Microsoft                      |      |
|--------------------------------|------|
| Sign in                        |      |
| user1@f5access.onmicrosoft.com |      |
| Can't access your account?     |      |
| Sign-in options                |      |
|                                | Next |

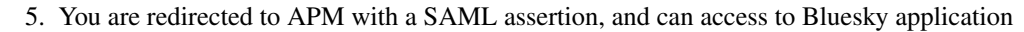

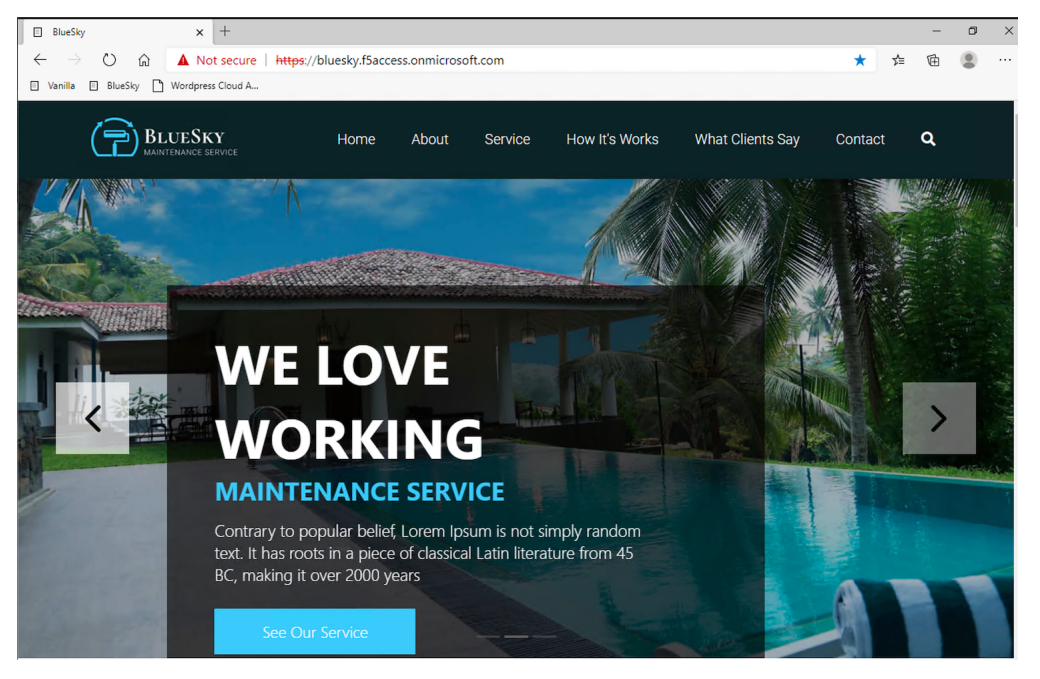

# 1.2.2 Publish and protect Vanilla app

Let's continue with Vanilla application. Reminder, Vanilla application as Authentication enabled with Kerberos auth. So, we will need to enable Kerberos Constrained Delegation.

- 1. Connect to BIG-IP HTTPS user interface from UDF as admin and password admin
- 2. In Access > Guided Configuration, select Microsoft Integration > Azure AD application

Note: As you can notice, we deploy one template per application

|                                                                                | n                                               |                          |                                |                              |                                         |
|--------------------------------------------------------------------------------|-------------------------------------------------|--------------------------|--------------------------------|------------------------------|-----------------------------------------|
| Federation                                                                     | Zero Trust                                      | Microsoft<br>Integration | API Protection                 | Credential<br>Protection     |                                         |
| <b>Crosoft Integratio</b><br>3-IP APM integration wi<br>ntext and adaptive MFA | h Microsoft Azure AD provide<br>authentication. | secure and seamless acce | ess for all modern and classic | mission-critical application | s. It also provides additional security |

#### **Configuration Properties**

- 1. Click Next and start the configuration
- 2. Configure the page as below
  - 1. Configuration Name : IIS-Vanilla-<My Name> Why my name ? Because this app will be created in Azure AD tenant. And we need to differentiate all apps.
  - 2. Enable Single Sign-on (SSO)

| • | General Properties 🔻                       |
|---|--------------------------------------------|
|   |                                            |
|   | Configuration Name                         |
|   | IIS-Vanilla-Matt                           |
|   | Type a name for this guided configuration. |
|   | Description 0                              |
|   |                                            |
|   | On Single Sign-On (SSO)                    |
|   | Endpoint Checks                            |

3. In Azure Service Account Details, Select Copy Account Info form Existing Configuration, and select IIS-baseline, then click Copy

| On Copy Account Info from Exi | sting Configu | ration 🚯 |
|-------------------------------|---------------|----------|
| kisting Configuration ()      |               |          |
| Select                        | ~             | Сору     |
| Soloot                        |               |          |
| 361601                        |               |          |

**Note:** In a real world, you will set here the values from the Azure Service Application created for APM. You have to create an Azure Application so that APM get access to Microsoft Graph API. But for **security concerns**, I can't show in this lab the application secret.

Note: The steps to create this Azure applications are below

- 1. In Azure AD, create a service application under your organization's tenant directory using App Registration.
- 2. Register the App as Azure AD only single-tenant.
- 3. Request permissions for Microsoft Graph APIs and assign the following permissions to the application:
  - 1. Application.ReadWrite.All
  - 2. Application.ReadWrite.OwnedBy
  - 3. Directory.Read.All
  - 4. Group.Read.All
  - 5. Policy.Read.All
  - 6. Policy.ReadWrite.ApplicationConfiguration
  - 7. User.Read.All
- 4. Grant admin consent for your organization's directory.
- 5. Copy the Client ID, Client Secret, and Tenant ID and add them to the Azure AD Application configuration.
- 4. Click Test Connection button -> Connection is valid

| e Service Account D   | oetails ▼                               |           |           |
|-----------------------|-----------------------------------------|-----------|-----------|
| On Copy Acc           | count Info from Existing                | g Configı | uration 0 |
| xisting Configuration | 0                                       |           |           |
| IIS-baseline          |                                         | ~         | Сору      |
| lient ID 🚯            |                                         |           |           |
| 1ef1f16f-0472-4d3     | e-9062-138030a5c41c                     | k         |           |
| lient Secret 0        |                                         |           |           |
|                       |                                         |           |           |
| Test Connection       | <ul> <li>Connection is value</li> </ul> | alid      |           |

5. Click Next

#### **Service Provider**

- 1. Configure the page as below
  - 1. Host vanilla.f5access.onmicrosoft.com
  - 2. Entity ID is auto-filled https://vanilla.f5access.onmicrosoft.com/IIS-Bluesky-my
     name>

# **Service Provider**

|    | •                                                         |
|----|-----------------------------------------------------------|
| Ho | ost                                                       |
|    | vanilla.f5access.onmicrosoft.com                          |
| En | ntity ID 🚯                                                |
|    | https://vanilla.f5access.onmicrosoft.com/IIS-Vanilla-Matt |
| De | escription 0                                              |
|    |                                                           |
| Re | elay State 0                                              |
|    |                                                           |

#### **Azure Active Directory**

1. Select Azure BIG-IP APM Azure AD... template

**Note:** As you can notice, there are several templates available for different applications. Here, in this lab, we will publish a generic app. So we select the first template.

- $2. \ Click \, {\tt Add}$
- 3. In the new screen, configure as below.
  - 1. Signing Key: default.key
  - 2. Signing Certificate : default.crt
  - 3. Signing Key Passphrase: F5twister\$

SAML Signing Certificate 🝷

| default.key                 | ~ 2 |
|-----------------------------|-----|
| gning Certificate <b>0</b>  |     |
| default.crt                 | ~ 2 |
| gning Key Passphrase ()     |     |
| gning Key Passphrase 🕲      |     |
| gning Key Passphrase ()<br> | ~   |
| gning Key Passphrase ()<br> | ~   |

4. In User And User Groups, click Add

Note: We have to assign Azure AD users/group to this app, so that they can be allowed to connect to it.

1. In the list, click Add for the user user1. If you can't find it, search for it in the search field.

class2/module2/../pictures/module2/user.png

- 2. Click Close
- 3. You can see user1 in the list.

| er And User Groups 👻 |             |      |
|----------------------|-------------|------|
| Add Delete           |             |      |
| □ Name               | Description | Туре |
| user1                |             | User |
|                      |             |      |
|                      |             |      |
|                      |             |      |

#### **Virtual Server Properties**

- 1. Configure the VS as below
  - 1. **IP** address : 10.1.10.103
  - 2. ClientSSL profile. We will get a TLS warning in the browser, but it does not matter for this lab.

| Ivanced Settings                                                                                                    |                                                               |                                 |  |
|----------------------------------------------------------------------------------------------------|---------------------------------------------------------------|---------------------------------|--|
| rtual Server<br>Create New O Use Existing                                                                                      |                                                               |                                 |  |
| estination Address 0                                                                                                    |                                                               |                                 |  |
| 10.1.10.103                                                                                                    |                                                               |                                 |  |
| 443 HTTPS V                                                                                                    |                                                               |                                 |  |
|                                                                                                    |                                                               |                                 |  |
| Enable Bedirect Port                                                                                                    |                                                               |                                 |  |
| Enable Redirect Port                                                                                                    |                                                               |                                 |  |
| Enable Redirect Port ① ient SSL Profile ① Create new ① Use Existing                                                            |                                                               |                                 |  |
| Enable Redirect Port  ient SSL Profile  Create new  Use Existing                                                               |                                                               | Salastad                        |  |
| Create new  Use Existing  Available                                                                                            |                                                               | Selected                        |  |
| Create new  Use Existing  Available  Filter  Create new                                                                        | T                                                             | Selected                        |  |
| Create new  Use Existing  Available  Filter  Common  alianteel incommune compatible                                            | <b>T</b>                                                      | Selected<br>Common<br>clientssl |  |
| Create new Use Existing  Available  Filter  Common  clientssl-insecure-compatible  alianteal avia                              | T<br>(1)                                                      | Selected<br>Common<br>clientssl |  |
| Create new Use Existing  Available  Filter  Common  clientssl-insecure-compatible  clientssl-quic                              | ▼<br>()<br>()<br>()<br>()<br>()<br>()<br>()<br>()<br>()<br>() | Selected<br>Common<br>clientssl |  |
| Create Profile in BIG-IP UI Enable Redirect Port Use Existing Common Clientssl-insecure-compatible Create Profile in BIG-IP UI | T<br>(1)<br>(2)                                               | Selected<br>Common<br>clientssl |  |

### **Pool Properties**

- 1. Select Create New
- 2. In Pool Servers, select /Common/10.1.20.9 This is the IIS server.

| <b>Pool Properties</b>                                           |      |        |                |        |
|------------------------------------------------------------------|------|--------|----------------|--------|
| Advanced Settings                                                |      |        |                |        |
| Select a Pool                                                    |      |        |                |        |
| Create New ~                                                     |      |        |                |        |
| Select an existing pool or select Create New.                    |      |        |                |        |
| <b>Resources Properties</b>                                      |      |        |                |        |
| Load Balancing Method                                            |      |        |                |        |
| Round Robin ~                                                    |      |        |                |        |
| Specifies the load balancing method. The default is Round Robin. |      |        |                |        |
| Pool Servers                                                     |      |        |                |        |
| Select servers for the pool.                                     |      |        |                |        |
| IP Address/Node name                                             | Port |        | Priority Group | Action |
| Şelect                                                           | ✓ 80 | HTTP 🗸 | 0              | + ×    |
| Select                                                           |      |        |                |        |
| C /Common/10.1.20.9                                              |      |        |                |        |
|                                                                  |      |        |                |        |

#### Single Sign-On Settings

1. In Selected Single Sign-on Type, select Kerberos, and select Advanced Settings

| Single Sign-On Settings                |
|----------------------------------------|
| Advanced Settings                      |
| Selected Single Sign-On Type           |
| Kerberos 🗸                             |
| Select the authentication type rom the |
| Credentials Source -                   |
|                                        |
| Username Source 0                      |
| session.saml.last.identity             |
| User Realm Source 🔞                    |
|                                        |
|                                        |
|                                        |

- 2. In Credentials Source, fill as below
  - 1. Username Source: session.saml.last.identity
  - 2. Delete User Realm Source value keep it empty. The domain is similar between Azure AD and on-prems AD.
- 3. In SSO Method Configuration, fill as below
  - 1. Kerberos Realm: f5access.onmicrosoft.com

- 2. Account name: host/apm-deleg.f5access.onmicrosoft.com
- 3. Account Password: F5twister\$
- 4. KDC:10.1.20.8
- 5. UPN Support : Enaled
- 6. SPN Pattern: HTTP/%s@f5access.onmicrosoft.com

| Kerb     | eros Realm 🚯                                                               |
|----------|----------------------------------------------------------------------------|
| f5       | access.onmicrosoft.com                                                     |
| Acco     | unt Name 🗿                                                                 |
| h        | ost/apm-deleg.f5access.onmicrosoft.com                                     |
| Acco     | unt Password                                                               |
|          |                                                                            |
| The pa   | issword for the delegation account specified in the previous field.        |
| Conf     | rm Account Password                                                        |
|          |                                                                            |
| Re-typ   | e the password for the delegation account specified in the previous field. |
| KDC      | 0                                                                          |
| 10.      | 1.20.8                                                                     |
| _        |                                                                            |
| <b>1</b> | JPN Support                                                                |
| Enable   | this to allow the User Principal Name to be used for SSO.                  |
| SPN      | Pattern 🛈                                                                  |
| HT       | IP/%s@f5access.onmicrosoft.com                                             |
| Ticke    | t Lifetime 0                                                               |
| 600      |                                                                            |
| Sond     | Authorization <b>A</b>                                                     |
| Alv      |                                                                            |
|          |                                                                            |
|          |                                                                            |

#### **Session Management Properties**

1. Nothing to change, click Save & Next

#### Deploy your app template

1. Click Deploy

| Access | Buided Configuration             |                                  |                                     |                             |      |                    |         |
|--------|----------------------------------|----------------------------------|-------------------------------------|-----------------------------|------|--------------------|---------|
| Azure  | AD Application Configuration :   | IIS-Bluesky-Matt NOT DEPLOYED    | _                                   | _                           | _    |                    |         |
| 0      | <b>=</b>                         |                                  | <u> </u>                            |                             |      |                    | —       |
| С      | onfiguration Properties          | Service Provider                 | Azure Active Directory              | Virtual Server              | Pool | Session Management | Summary |
|        |                                  |                                  |                                     |                             |      |                    |         |
| Υοι    | r application is rea             | ady to be deployed.              |                                     |                             |      |                    |         |
| The a  | pplication is correctly configur | red, and ready to be deployed. R | wiew the summary. You can click 🖋 o | n any step to make changes. |      |                    |         |
|        |                                  |                                  |                                     |                             |      |                    |         |
| Sum    | mary                             |                                  |                                     |                             |      |                    |         |
| ÷      | Configuration Prop               | erties 🕨                         |                                     |                             |      |                    | dan .   |
|        | B. O in Drawiden A               |                                  |                                     |                             |      |                    |         |
| - 23   | Service Provider                 | •                                |                                     |                             |      |                    | GP.     |
| Δ      | Azure Active Direct              | tory 🕨                           |                                     |                             |      |                    | 647     |
| 0      | Virtual Comunity                 |                                  |                                     |                             |      |                    | \$      |
|        | Virtual Server P                 |                                  |                                     |                             |      |                    | T       |
| đ      | Pool ▶                           |                                  |                                     |                             |      |                    | (All'   |
| 5      | Session Manageme                 | ont b                            |                                     |                             |      |                    |         |
| 3      | ocosion Manageme                 |                                  |                                     |                             |      |                    | ď       |
| Cano   | Save Draft                       | Back Deploy                      |                                     |                             |      |                    |         |
|        |                                  |                                  |                                     |                             |      |                    |         |

2. Behind the scene, the deployment creates an Azure Enterprise Application for Bluesky. We can see it in Azure portal (you don't have access in this lab). With this Enterprise Application, Azure knows where to redirect you when authenticated. And this app has the certificate and key used to sign the SAML assertion.

| Home $>$ f5access $>$ Enterprise application                                                                                                    | itions                                    |                                                               |
|----------------------------------------------------------------------------------------------------|-------------------------------------------|---------------------------------------------------------------|
| <b>Enterprise applicat</b>                                                                                                    | ions   All applications                   | 5                                                             |
| ()<br>Quantiew                                                                                                    | + New application $\mid \equiv \equiv$ Co | olumns   🐱 Preview features   ♡ Got fee                       |
| Overview     Overview                                                                                                    | 🕜 Try out the new Enterprise Ap           | pps search preview! Click to enable the preview. $ ightarrow$ |
| 🗙 Diagnose and solve problems                                                                                                    | Application type                          | Applications status Applica                                   |
| Manage                                                                                                    | Enterprise Applications V                 | Any V Any                                                     |
| All applications                                                                                                    | First 50 shown, to search all of yo       | our applications, enter a display name or the applic          |
| Application proxy                                                                                                    | Name                                      |                                                               |
| ល User settings                                                                                                    | app-service-AAD                           | /                                                             |
| Security                                                                                                    | () IIS-baseline                           |                                                               |
| Conditional Access                                                                                                    | IIS-Bluesky-Matt                          |                                                               |
| $igodoldsymbol{igodoldsymbol{i$ | IIS-Vanilla-Matt                          |                                                               |
| Activity                                                                                                    | SSO-Wordpress-Azure                       |                                                               |
| → Sign-ins                                                                                                    |                                           |                                                               |

#### Test your deployment

- 1. RDP to Win10 machine as user and password user
- 2. Open Microsoft Edge browser icon is on the Desktop
- 3. Click on the bookmark Vanilla
- 4. You will be redirected to Azure AD login page only if your previous session with Bluesky expired in APM. Login as user1@f5access.onmicrosoft.com, and for the password please ask to your instructor (if you are prompted). But as you already authenticated against Azure AD, you still have a session in Azure AD.

| Microsoft                      |      |
|--------------------------------|------|
| Sign in                        |      |
| user1@f5access.onmicrosoft.com |      |
| Can't access your account?     |      |
| Sign-in options                |      |
|                                | Next |

- 5. You are redirected to APM with a SAML assertion, and can access to Vanilla application.
- 6. APM did Single Sign-on with Vanilla application (Kerberos Constrained Delegation)

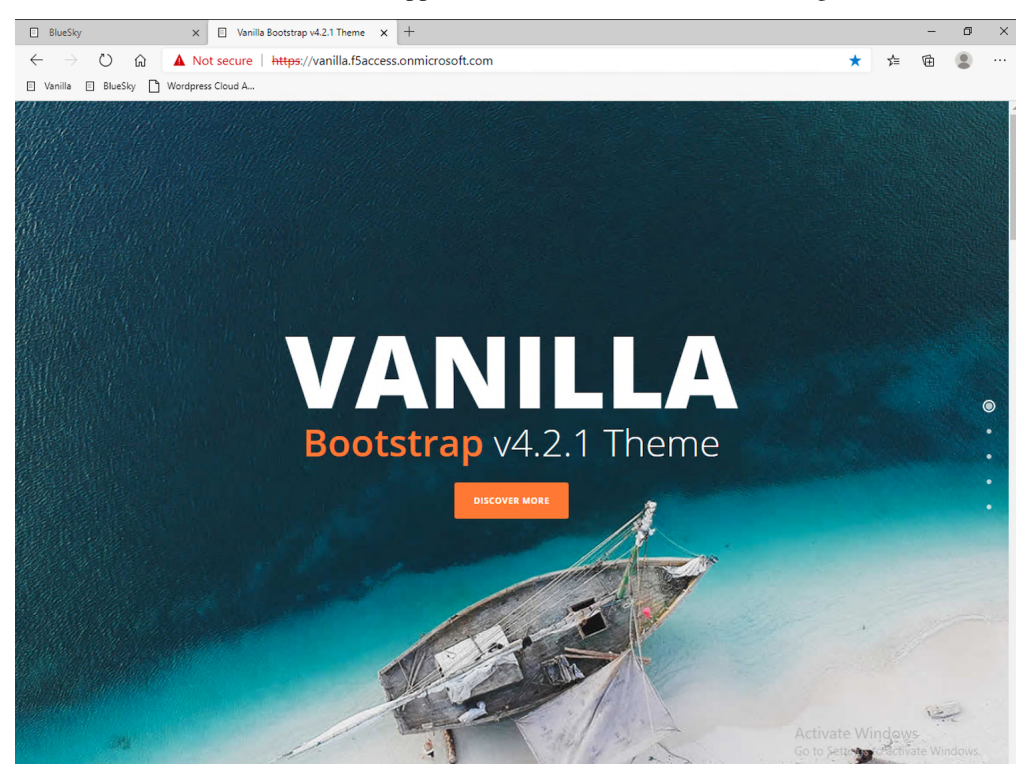

- 7. Click Bluesky bookmark, you can access Bluesky application as well.
- 8. Extra lab, enable Inspect mode in Edge, and follow the SAML redirections to understand the workflow.

# **1.3 Class 3 - Leverage Azure AD to protect Cloud Apps**

In this class, we will check that user1 can access any cloud app federated with Azure AD.

# 1.3.1 The current config

In a real world, companies deploy applications on-prems and in public clouds. If the company uses Azure AD as IDaaS, it will federate all cloud apps with this Azure AD tenant.

This is what we prepared for you in this lab. This application is federated with our Azure AD tenant.

You have **nothing** to configure on APM side, as everything is dealed between the cloud app and Azure AD. In Azure portal, we configured Oauth for the cloud app, so that every user reaching this app will be redirected to Azure login page.

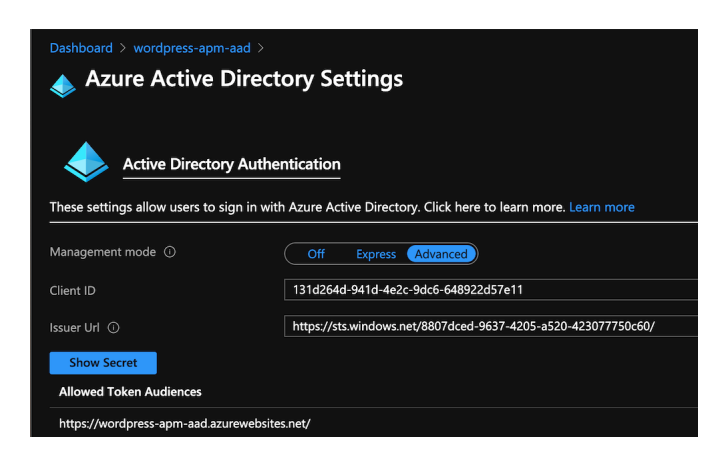

### 1.3.2 Test your deployment

- 1. RDP to Win10 machine as user and password user
- 2. Open Microsoft Edge browser icon is on the Desktop
- 3. Click on the bookmark Wordpress Cloud App
- 4. You will be redirected to Azure AD login page (it can take a while look at the address bar). Login as user1@f5access.onmicrosoft.com, and for the password please ask to your instructor (if prompted). You already have a session up and running in Azure AD, from previous class.
- 5. You are redirected to the cloud app in Azure cloud, and can access to Wordpress-UDF application.

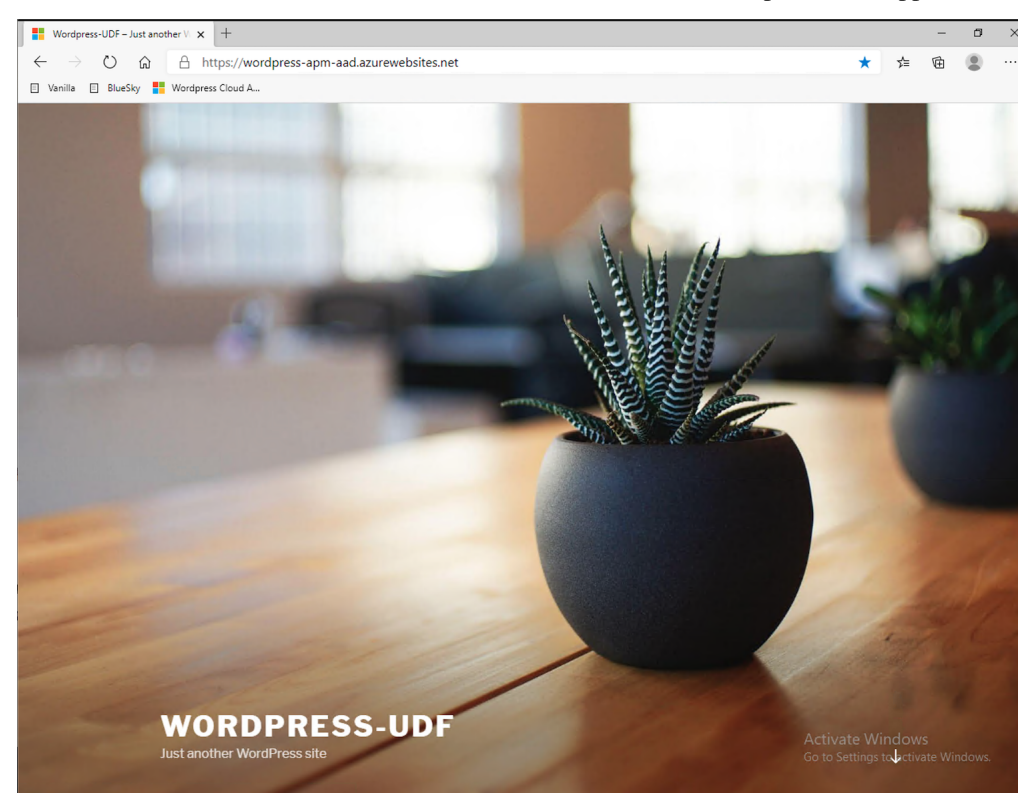

# 1.4 Class 4 - Enable MFA

**Warning:** You can **not** run this class without a F5 SA or F5 SME-UA lead. Please reach out to your local SA/SME-UA lead in order to activate an temporary account for you.

- 1. EMEA : Matthieu
- 2. USA : Jason or Shannon
- 3. APCJ : Shain

In this class, we will use another user account (created by SA/SME-UA), with MFA enabled for this account.

Let's say, a SA/SME created the account matt@f5access.onmicrosoft.com for me. Then he enabled the MFA for this account.

**Class 4 - All sections** 

# 1.4.1 Procedure for SA/SME

**Warning:** Only SA and SME-UA with administrator role on this demo tenant, can create users. If you are not a SA or SME lead, move to the next section.

1. Connect to Azure Portal and select F5access tenant

| 2      | Ŗ | ¢                              | ŝ                         | ?                | ٢                  | M.Dierick@F5.c<br>F5AC |           |
|--------|---|--------------------------------|---------------------------|------------------|--------------------|------------------------|-----------|
|        |   | Dire                           | ctor                      | у+               | sul                | bscription             | ×         |
|        |   | Default                        | t subs                    | cript            | ion fil            | ter                    |           |
| lback? |   | No subs<br>another             | criptio<br>directo        | ns in f<br>ory.  | 5access            | s directory - Switch t | 0         |
|        |   | Current                        | directo                   | ry: f5a          | iccess.c           | onmicrosoft.com        |           |
|        |   | Learn ab                       | out di                    | rectori          | es and             | subscriptions 🖻        |           |
|        |   | Switch                         | direc                     | tory             |                    |                        |           |
|        |   | Set your                       | defaul                    | t dire           | ctory              |                        |           |
|        |   | Sign in                        | to you                    | ır last          | visited            | directory              | $\sim$    |
|        |   | Favori                         | tes                       | All D            | irector            | ies                    | A to Z ↑↓ |
|        |   | D Sear                         | rch                       |                  |                    |                        |           |
|        |   | F5 Sales<br>F5Sales<br>e569f29 | s<br>.onmic<br>9e-b09     | rosoft<br>8-4cea | .com<br>a-b6f0-    | 48fa8532d64a           |           |
|        | 1 | F5-AAD<br>f5emea<br>6b99cb     | -Matt<br>matt.o<br>b8-995 | nmicro<br>5a-42e | osoft.co<br>b-884c | om<br>I-9ed4fddc0d7f   |           |
|        |   | f5acces<br>f5acces<br>8807dc   | s<br>s.onmi<br>ed-963     | crosof<br>7-420  | t.com<br>15-a520   | -423077750c60          |           |
|        |   |                                |                           |                  |                    |                        |           |

- 2. Go to Azure Active Directory > Users
- 3. Click Create new

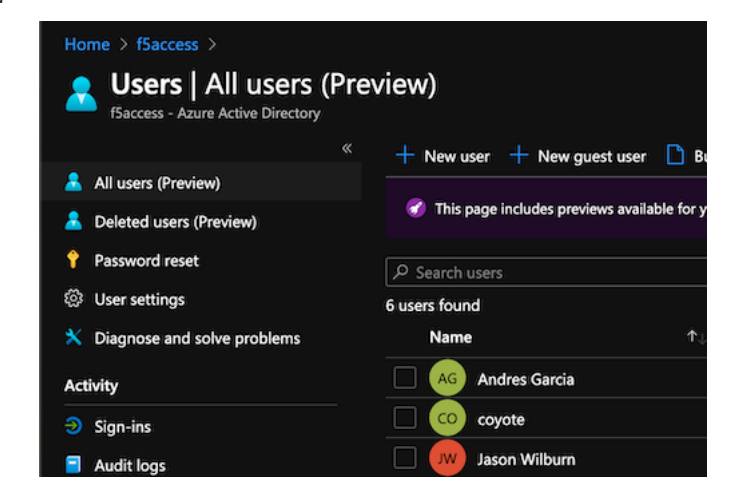

4. Enter the information, and click Create

| Identity             |                                         |
|----------------------|-----------------------------------------|
| User name * ①        | matt 🗸 @ f5access.onmicrosoft.com 🗸 🖺   |
|                      | The domain name I need isn't shown here |
| Name * ①             | Matthieu Dierick 🗸                      |
| First name           |                                         |
| Last name            |                                         |
|                      |                                         |
| Password             |                                         |
|                      | Auto-generate password                  |
|                      | Let me create the password              |
| Initial password * ① | ···········                             |
|                      |                                         |
| Groups and roles     |                                         |
| Groups               | 0 groups selected                       |
| Roles                | User                                    |
|                      |                                         |

5. Click on Multi-Factor Authentication

| ≡   | Microsoft Azure                                              |                |                         |             | $\mathcal P$ Search resource             | ces, service | s, and docs (0 | 5+ <i>/</i> )               |                  |
|-----|--------------------------------------------------------------|----------------|-------------------------|-------------|------------------------------------------|--------------|----------------|-----------------------------|------------------|
| Но  | me > f5access >                                              |                |                         |             |                                          |              |                |                             |                  |
| 2   | Users   All users (Prev<br>fSaccess - Azure Active Directory | view)          |                         |             |                                          |              |                |                             |                  |
|     | *                                                            | + New user     | + New guest user        | 🗋 Bulk      | operations 🗸 💍 Refresh                   | 🔎 Reset      | password (     | Multi-Factor Authentication | 🗊 Delete user    |
| - 🚨 | All users (Preview)                                          |                |                         |             |                                          |              |                |                             |                  |
| -   | Deleted users (Preview)                                      | 🦪 This page in | ncludes previews availa | ble for you | r evaluation. View previews $ ightarrow$ |              |                |                             |                  |
| •   | Password reset                                               |                |                         |             | + Add filters                            |              |                |                             |                  |
| ŝ   | User settings                                                | 7 users found  |                         |             |                                          |              |                |                             |                  |
| *   | Diagnose and solve problems                                  | Name           |                         |             | User principal name                      | ↑↓           | User type      |                             | Directory synced |
| Act | ivity                                                        | AG And         | res Garcia              |             | andres@f5access.onmicrosoft.             | com          | Member         |                             | No               |
| Э   | Sign-ins                                                     | coyo           | ite                     |             | coyote@f5access.onmicrosoft.             | com          | Member         |                             | No               |

6. Enable MFA for the created user

| Micr                       | osoft                                                                                                 |                                                                                                    | M.Dierick_F5.com#EXT                   | f#@f5access.onmicrosoft.com          |
|----------------------------|----------------------------------------------------------------------------------------------------|----------------------------------------------------------------------------------------------------|----------------------------------------|--------------------------------------|
| m<br>use<br>Note:<br>Befor | ulti-factor a<br>ers service sett<br>only users licensed to use Mi<br>e you begin, take a look at the | uthentication<br>ings<br>crosoft Online Services are eligible for Multi-Factor Authenti<br>e multi-factor auth deployment guide. | cation. Learn more about how to licent | se other users.                      |
| Vie                        | w: Sign-in allowed users                                                                              | <ul> <li>Multi-Factor Auth status: Any</li> </ul>                                                                                | bulk update                            |                                      |
|                            | DISPLAY NAME                                                                                          | USER NAME                                                                                                    | MULTI-FACTOR AUTH<br>STATUS            |                                      |
|                            | Andres Garcia                                                                                         | andres@f5access.onmicrosoft.com                                                                                                  | Enforced                               | Matthieu Dieric                      |
|                            | coyote                                                                                                | coyote@f5access.onmicrosoft.com                                                                                                  | Disabled                               | matt@f5access opmicrosoft com        |
|                            | Jason Wilburn                                                                                         | J.Wilburn@f5.com                                                                                                    | Disabled                               | indition of the second second second |
|                            | M.Dierick@F5.com Dierick                                                                              | M.Dierick@F5.com                                                                                                    | Disabled                               | quick steps                          |
| 2                          | Matthieu Dierick                                                                                      | matt@f5access.onmicrosoft.com                                                                                                    | Disabled                               | Manage user settings                 |
|                            | user1                                                                                                 | user1@f5access.onmicrosoft.com                                                                                                   | Disabled                               |                                      |
| 202                        | 20 Microsoft Legal   Privacy                                                                          |                                                                                                    |                                        |                                      |
|                            | About enab                                                                                            | ling multi-factor auth                                                                                                    |                                        |                                      |
|                            | If your users do not<br>auth: https://aka.ms                                                          | regularly sign in through the browser, you of //FASetup                                                                          | can send them to this link to          | register for multi-factor            |
|                            |                                                                                                    | ena                                                                                                    | ble multi-factor auth                  | cancel                               |

### 1.4.2 Test your deployment with MFA enabled

Warning: You should have received an email or teams chat from your SA/SME to continue.

- 1. Close any opened browser and re-open Microsoft Edge
- 2. Connect to Bluesky. Don't try with Vanilla as your MFA test account does not exist in on-prem AAD. Thus, the SSo will not work. You can add this user in ADDS if you are confident with AD.
- 3. If you are not prompted at Azure AD login page, open an incognito window. It means you still have Azure AD cookies from previous session with ``user1``account.
- 4. At prompt, login with your MFA account. In my case, matt@f5access.onmicrosoft.com and the password provided by your SA/SME
- 5. You will be asked to enroll and select an MFA method

| Microsoft                                                               |
|-------------------------------------------------------------------------|
| matt@f5access.onmicrosoft.com                                           |
| More information required                                               |
| Your organization needs more information to keep<br>your account secure |
| Use a different account                                                 |
| Learn more                                                              |
| Next                                                                    |
|                                                                         |

- 6. Click Next
- 7. You have the choice to use the Microsoft Authenticator mobile app, or use SMS. Make your choice and follow the step to enroll your device (or phone number)

| Keep your account secure<br>Your organization requires you to set up the following methods of proving who you are.                                                                                                    |    |
|----------------------------------------------------------------------------------------------------|----|
| Microsoft Authenticator Start by getting the app On your phone, install the Microsoft Authenticator app. Download now After you install the Microsoft Authenticator app on your device, choose "Next". I want to use a different authenticator app | xt |
| I want to set up a different method                                                                                                    |    |

8. I select the mobile app, scan the QR code, and approve the push notification on my mobile phone.

9. I click Next and Done

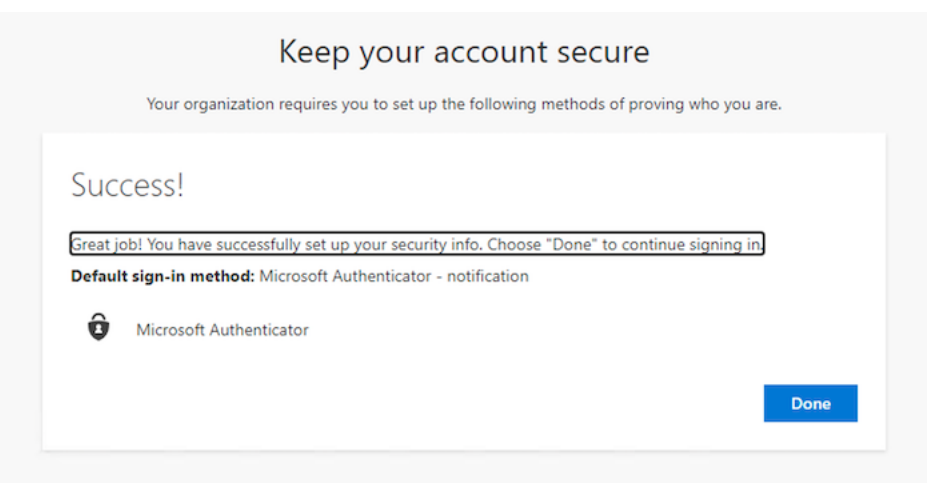

- 10. Azure AD asks you to change your password set by your SA/SME.
- 11. When done, and redirected to Bluesky, you can notice it does not work. The user has to be assigned with the Bluesky app.

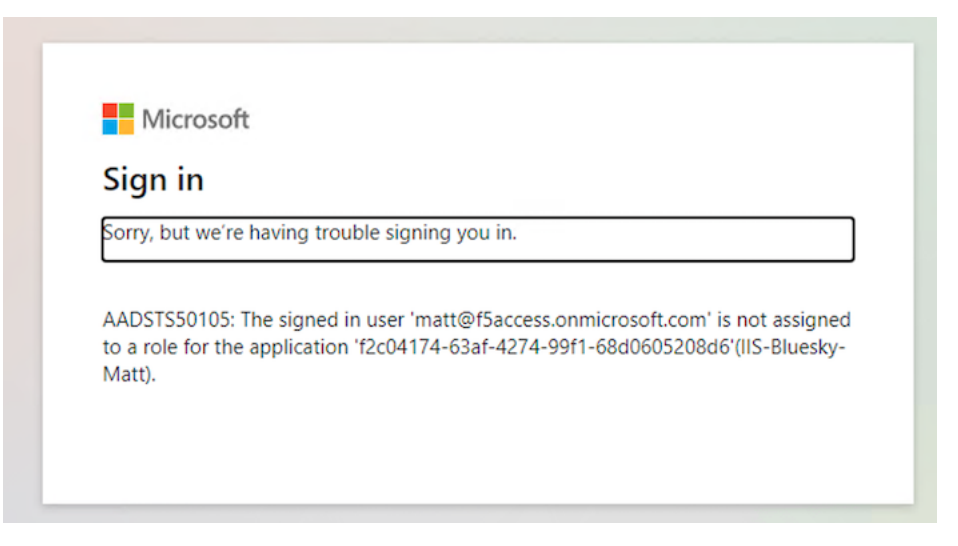

12. In the BIG-IP, edit the ISS-Bluesky-<my name> template, and in Azure Active Directory step, add your account.

| Гуре 🛈           | Search Users 0   |          |                |        |
|------------------|------------------|----------|----------------|--------|
| User ~           |                  |          | Q              |        |
|                  |                  |          |                |        |
|                  |                  | Items: 6 |                |        |
|                  |                  |          | Filter by Name |        |
| User             | Email            |          |                | Action |
| Andres Garcia    |                  |          |                | Add    |
| coyote           |                  |          |                | Add    |
| Jason Wilburn    | J.Wilburn@f5.com |          |                | Add    |
| M.Dierick@F5.com | m Dierick        |          |                | Add    |
| Matthieu Dierick |                  |          |                | Add    |
| user1            |                  |          |                | Add    |

13. Click Save and Next and Deploy

| Azure AD Application Configuration :IIS-Bluesky-Matt PENDING Configuration Properties Service Provider Azure Active Directory Virt Configuration has pending changes to deploy. Do you want to deploy now? Deploy | cess » Guided Configuration      |                       |                         |           |
|----------------------------------------------------------------------------------------------------|----------------------------------|-----------------------|-------------------------|-----------|
| Configuration Properties Service Provider Azure Active Directory Virt<br>Configuration has pending changes to deploy. Do you want to deploy now? Deploy                                                           | ure AD Application Configuration | on :IIS-Bluesky-Matt  | iG                      |           |
| Configuration has pending changes to deploy. Do you want to deploy now? Deploy                                                                                                    | Configuration Properties         | Service Provider      | Azure Active Directory  | Virtual S |
|                                                                                                    | Configuration has pending        | changes to deploy. Do | you want to deploy now? | Deploy    |
| Virtual Server Properties                                                                                                    | Virtual Server F                 | Properties            |                         |           |

14. Make a new test, approve the push notification or enter the OTP received by SMS.

**Note:** This lab is not **Azure AD Conditional Access**. This is just **user MFA**. Conditional Access is similar but it is tied to a policy (group, location, app ...). In this lab, matt will be prompted for MFA whatever the apps he connects to.

# 1.5 Class 5 - Clean up the lab

**Warning:** In order to keep the Azure AD tenant clean, it is important you delete your application in Guided Configuration, when your demo is finished.

1. In Guided Configuration menu, click on the Undeploy icon, then OK

| Federation   | Zero Trust       | Microsoft<br>Integration | API Protect   | tion               | Credentia<br>Protection | 1 |
|--------------|------------------|--------------------------|---------------|--------------------|-------------------------|---|
|              | Ø.               |                          | Ø             |                    |                         |   |
| nfigurations |                  |                          |               |                    |                         |   |
| nport        |                  |                          |               | Filter Configurati | ons by Name             |   |
| Status       | Name 🔺           | Туре                     |               |                    |                         |   |
| DEPLOYED     | IIS-baseline     | Azure Al                 | O Application | 0                  | O 🕹 ሰ                   |   |
|              | IIS-bluesky-matt | Azure Al                 | O Application | 0                  | 0 🕹 🖞                   |   |

2. When finished, click on Delete icon

| Federation  | Zero Trust   | Microsoft<br>Integration | API Protection | Cr<br>Pr          | edential<br>otection |
|-------------|--------------|--------------------------|----------------|-------------------|----------------------|
|             | Q.           |                          | Ø              | ¢                 |                      |
| figurations |              |                          |                |                   |                      |
| port        |              |                          | Filter Co      | nfigurations by N | lame                 |
|             | Name 🔺       | Туре                     |                |                   |                      |
| Status      |              | Azure AD                 | Application    | ο Φ               | 🚣 🔟 🔒                |
| DEPLOYED    | IIS-baseline |                          |                |                   |                      |

Note: Thanks a lot, you cleaned up your config on both sides (APM and AAD). FYI, all old deployments will be

deleted automatically in Azure AD.